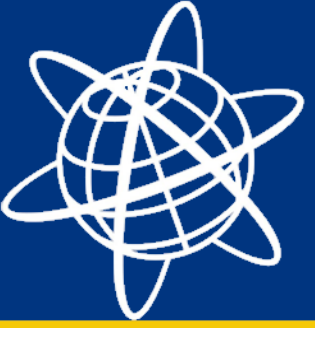

Juni 2015

## Geoideproblemer i Ascii File Generator på jobfiler fra Trimble Access v2015.00 og nyere.

Der er desværre blevet introduceret et problem i Trimble Access v2015.00 og nyere omkring konverteringen af job-filen til JobXML. Dette skridt er krævet, når man f.eks. anvender Ascii File Generator på PC'en til at oversætte jobs til et valgfrit eksportformat. Fejlen er endnu ikke rettet, men Trimble har fundet en midlertidig løsning på problemet, som er beskrevet her.

## Kopiering af geoidefiler fra controller til PC

- 1. På den PC du anvender Ascii File Generator tilslutter du din controller med Trimble Access. Det er nemmest at anvende USB-kablet.
- 2. På controlleren går du til mappen Trimble Data/System Files.
- 3. Kopier alle filer der ender på .GGF. I en standardopsætning er der tale om følgende filer:
  - a. DVR90 2013 (Denmark).ggf
  - b. DVR90 (Denmark).ggf
  - c. DNN (Denmark).ggf
- 4. Kopier filerne til følgende mapper på din PC (hvis kun én af mapperne eksistere anvend kun denne):
  - a. C:\ProgramData\Trimble\GeoData (mappen er som standard skjult i Win7)
  - b. C:\Program Files (x86)\Common Files\Trimble\GeoData
- 5. Genstart Ascii File Generator og prøv igen at oversætte dine jobs som normalt.

## Bemærkninger

Mappen "C:\ProgramData" er som standard skjult i Windows7. Hvis du ønsker at se den i stifinderen, gør da følgende:

- 1. Åben stifinderen.
- 2. Vælg Organiser -> Mappe- og søgeindstillinger i menuen øverst.
- 3. Vælg fanebladet "Vis".
- 4. Under "Skjulte filer og mapper" vælges "Vis skjulte filer, mapper og drev".

Ovenstående vejledning er lavet til Windows 7 i dansk opsætning. I andre versioner og sprog kan det se anderledes ud. Hvis du er i tvivl er du altid velkommen til at kontakte Geoteam Support.

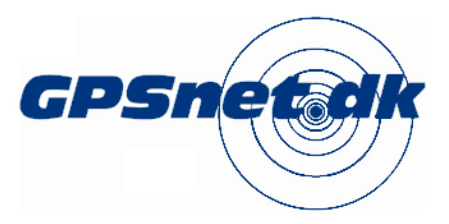

www.geoteam.dk Energivej 34, 2750 Ballerup Telefon: 7733 2233 e-mail: support@geoteam.dk

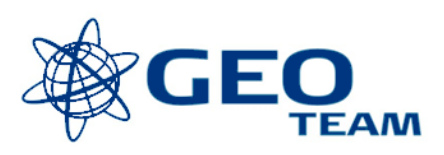